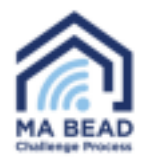

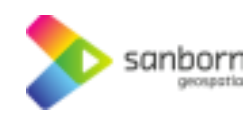

## Massachusetts Broadband Navigator™

## Ki jan yo pran yon tès vitès

Service Challenges

TAKE A SPEED TEST

1. Pou fè yon tès vitès nan Broadband Navigator<sup>™</sup>, chwazi adrès ou lè w sèvi ak ba rechèch la oswa rale nan adrès ou sou kat la.

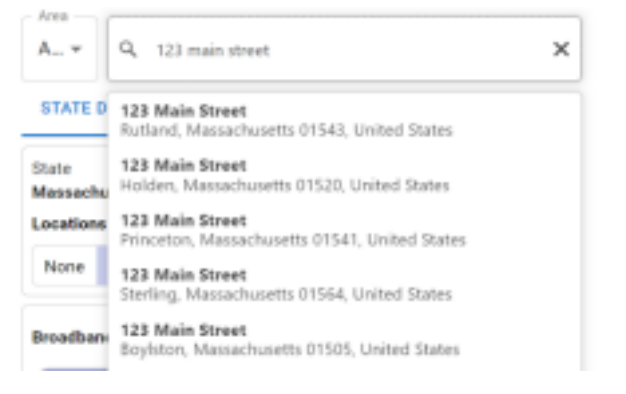

 Chwazi "Pran yon tès vitès" (Take a Speed Test) nan fenèt la "Defi sèvis" (Service Challenges) nan kwen anba gòch nan fenèt aplikasyon an.

3. Yon fenèt ap parèt epi ou ka chwazi si ou sou yon VPN, rezo mobil/san fil oswa si w ap itilize rezo ou a anpil pou difizyon videyo oswa jwèt.

## Are you an ISP/Non-Profit/Local Government? Request an account to begin submitting BEAD challenges n fil Speed Test Check all that apply:

REPORT SERVICE ISSUE

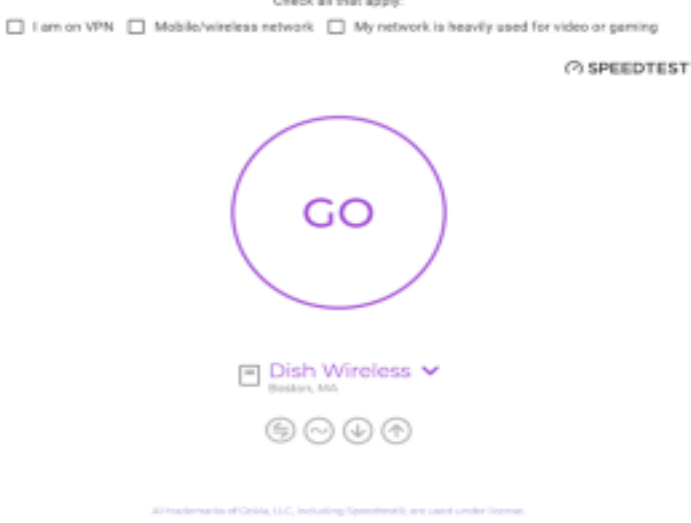

4. Si w chwazi nenpòt nan opsyon yo, yon avètisman ap parèt ki di w ke tès vitès yo travay pi byen lè w sou yon koneksyon ki estab ak fil san okenn lojisyèl VPN pèmèt.

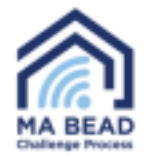

Speed Test

Speed tests work been when on a stable, wheel connection without any VPW software enabled.

sanborr

Check all that apply:

 I am on VPN
 Mobile/wireless network
 My network is heavily used for video or gaming

5. Chwazi "Ale" (Go) epi tès vitès la ap kòmanse otomatikman. Tès vitès la ka pran plizyè minit pou konplete.

6. Si nivo sèvis ou a ase, yo p ap mande w pou soumèt tès vitès la pou prèv.

7. Si sèvis ou a pa ase, yo pral mande w pou w kòmanse soumèt prèv. Chwazi "*Kòmanse*" (Start).

8. Yon fòm ap parèt pou mande w antre enfòmasyon kontak, enfòmasyon founisè ak kalite pwopriyete. Anplis de sa, w ap oblije antre plan sèvis entènèt ou ye kounye a ki gen ladan plan download ak vitès upload. Ou ka jwenn enfòmasyon sa yo sou bòdwo sèvis ou a.

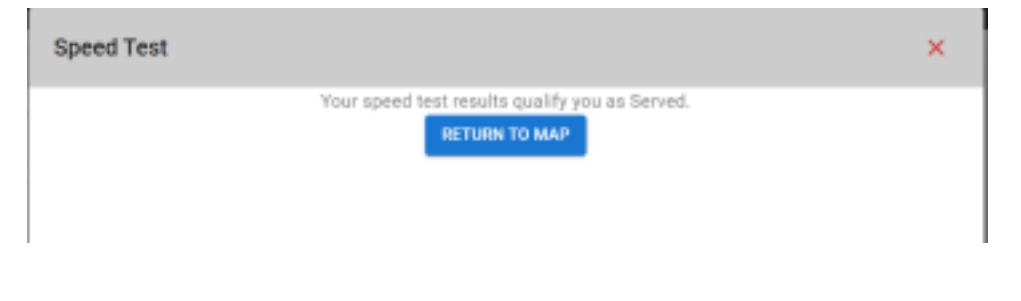

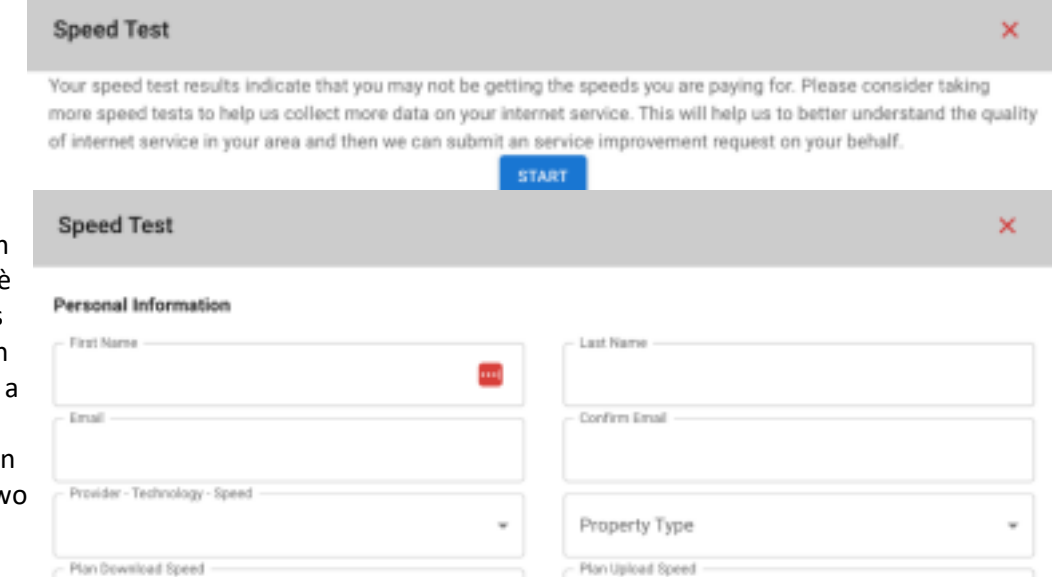

This is my property

0

## Certification of Individual or Certifying Official

Your plan download speeds can be found on your service bill

I hereby certify, under penalty of perjury, that:

 I have examined the information contained in this challenge and, to the best of my actual knowledge, information, and belief, all statements of fact contained in it are true and correct.

0

- If an individual, I own or reside at the location being challenged or am otherwise authorized to request broadband service there.
- I acknowledge that the information provided in this form will be shared with the provider selected above for the sole number of reviewing and resolving the challenge.

Ki jan yo pran yon tès vitès

Your plan upload speeds can be found on your service bill

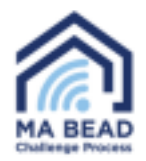

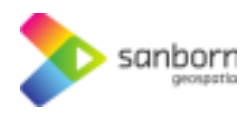

9. Broadband Navigator™ ap voye yon imèl ba w otomatikman apre 24 èdtan ak yon lyen pou w pran yon lòt tès vitès jiskaske twa tès vitès yo te pran an konfòmite ak direktiv BEAD.

a. Si vitès plan entènèt ou ye kounye a pi ba pase 100/20, ou p ap oblije pran lòt tès vitès.

10. Massachusetts pral itilize rezilta medyàn twa tès vitès ou yo, yo pran nan jou apa, pou idantifye nivo sèvis ou.